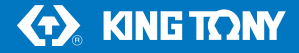

WIFI VIDEOSCOPE

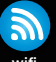

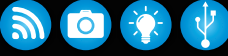

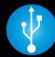

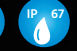

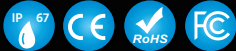

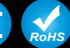

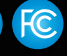

wifi

FHD images

LEDS

Waterproof

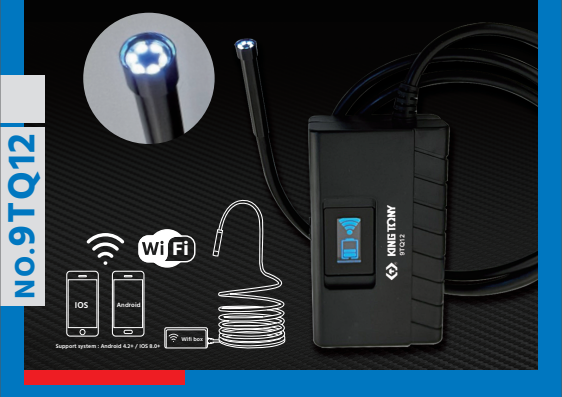

Please wear proper safety gear while working.

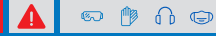

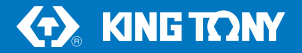

# WIFI VIDEOSCOPE

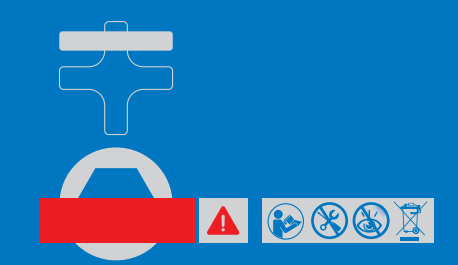

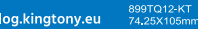

service-clients@kingtony.eu catalog.kingtony.eu

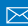

### **APP downloading**

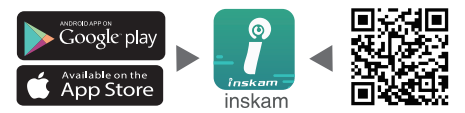

## **Operation Guide**

1. Turn the switch to the position: " ON " to turn on the videoscope

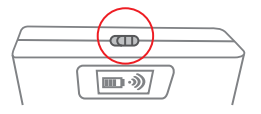

- Click on the setting icon the main interface of the smartphone, and click on the "WLAN/ WI- FI " of your smartphone.
- The name of WI-FI is " inskam\*\*\* xxx ". Click on it to connect the videoscope (WIFI password: 12345678).

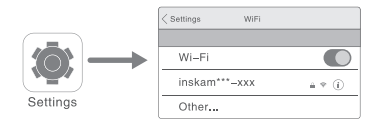

Notice! If you don't find the" inskam\*\*\*-xxx "wifi

- A. Please check the battery level.
- B. Reboot the power of the videoscope

4.After the connection is successful, click on " inskam " icon to view the real-time video

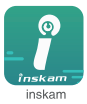

A. IF you find the notice, please select " Decline "

| "inskam***_586e"No data<br>connection, allow WIFI assistant to<br>switch the network to a better one? |       |
|----------------------------------------------------------------------------------------------------|-------|
| Decline                                                                                               | Allow |

- B. if you can't review pictures or videos on your phone albums, please enter mobile" settings" allow" inskam" app to access the phone albums.
- C. No image!
- 1. Make sure your phone has connected the " inskam\*\*\*-xxx " wifi
- 2. Close the app " imskam " and open it again.
- 3. Check the battery level
- 4. Enter mobile " imskam" app to access the phone " WLAN " or " WLAM & Cellular data"
- 5. Turn off the mobile phone data, reconnect to use

| ~            | 🚺 inskam             |
|--------------|----------------------|
|              | Off                  |
| $\checkmark$ | WLAN                 |
|              | WLAN & Cellular Data |

# APP Operation

### Charging the videoscope

Only use charges marked: input 5v 500 mAh(or 1A). If you do not know the voltage and current of your charger, use the USB cable to charge the device via your computer. it takes about 4 hours to fully charge the videoscope under (5V 500mAh), and the display screen is on when changing.

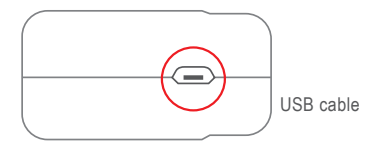

# **Technical Data**

| Detailed parameters       |                            |  |
|---------------------------|----------------------------|--|
| Network standard          | IEEE 802.11 b/g/n          |  |
| Antenna                   | Built-in IPEX antenna      |  |
| Operating frequency       | 2.4GHz                     |  |
| Data rate                 | up to 300 Mbps             |  |
| Image sensor              | CMOS                       |  |
| Operating temperature     | 32 to 113 F (0 to 45 °C)   |  |
| Battery life              | 2-3 hours                  |  |
| Power input               | DC 5V 500 mAh/1A           |  |
| Diameter of flexible tube | 5.5mm                      |  |
| Focal distance            | 5cm-500cm                  |  |
| Waterproof grade          | Ip67 (For lens/ tube only) |  |
| Camera resolution         | 1920x1080P                 |  |
| Sensor pixels             | 2 Million pixels           |  |
| Viewing angle             | 70°                        |  |

### Contents

| 0 | Protective cap |
|---|----------------|
|   | Hook           |
|   | Magnet         |
|   | Side mirror    |
|   | Charging cable |

## Trouble shooting

- 1. Check the WiFi setting on your smartphone, make sure it has connected to the device.
- 2. Disconnect and reconnect the smartphone and the videoscope camera.
- 3. Close the app and open it again.
- 4. Check the battery level, recharge the battery.

## **Correct Disposal of this product**

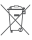

### 🗑 (Waste Electrical & Electronic Equipment)

This marking shown on the product or its literature, indicates that it should not be disposed with other household wastes at the end of its working life.

To prevent possible harm to the environment or human health from uncontrolled waste disposal, please separate from other types of wastes and recycle it responsibly to promote the sustainable reuse of material resources.

Household user should contact either the retailer where they purchased this product or their local government office for details of where and how they can take this item for environmentally safe recycling.

Business user should contract their supplier and check the terms and conditions of the purchase contact, this product should not be mixed with other commercial wastes for disposal.

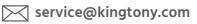

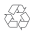

# Téléchargement de l'application

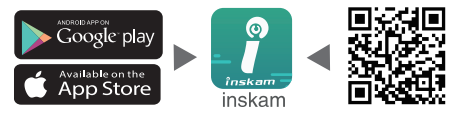

### **Guide d'utilisation**

1. Poussez l'interrupteur sur la position : "ON" pour allumer le vidéoscope

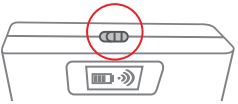

- Cliquez sur l'icône Réglages/Paramètres du smartphone et cliquez sur le « WLAN/ WI-FI » de votre smartphone.
- Le nom du WI-FI est " inskam \*\*\* xxx". Cliquez dessus pour connecter le vidéoscope (mot de passe WIFI : 12345678).

|                     | < Settings WiFi |         |
|---------------------|-----------------|---------|
|                     |                 |         |
|                     | Wi-Fi           |         |
|                     | inskam***-xxx   | a * (i) |
| Réglages/Paramètres | Other           |         |

Note! Si vous ne trouvez pas le wifi" inskam\*\*\*-xxx"

- A. Veuillez vérifier le niveau de la batterie.
- B. Redémarrez l'alimentation du vidéoscope

4. Une fois la connexion établie, cliquez sur l'icône de l'application "inskam" pour afficher la vidéo en temps réel

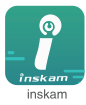

A. Si cette notification s'affiche, veuillez sélectionner « Refuser »

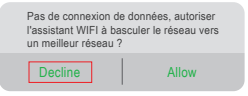

- B. Si vous ne pouvez pas revoir les photos ou les vidéos sur les albums de votre téléphone, veuillez entrer les « Réglages/ Paramètres des applications » permettant l'autorisation à « inskam » d'accéder aux albums du téléphone.
- C. Pas d'image!
- 1. Assurez-vous que votre téléphone est connecté au wifi " inskam\*\*\*-xxx "
- 2. Fermez l'application " imskam " et ouvrez-la à nouveau.
- 3. Vérifiez le niveau de la batterie
- Entrez dans les paramètres mobile et autorisez l'application "inskam" à accéder aux données WLAN ou WLAN et cellulaires du téléphone
- 5. Éteignez les données du téléphone mobile et reconnectez-vous

| ~            | 🚺 inskam             |
|--------------|----------------------|
|              | Off                  |
| $\checkmark$ | WLAN                 |
|              | WLAN & Cellular Data |

### Fonctionnement de l'application

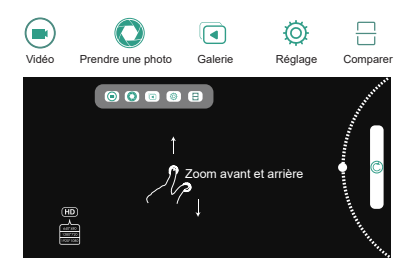

### Chargement du vidéoscope

N'utilisez que des charges marquées : entrée 5v 500 mAh (ou 1A). Si vous ne connaissez pas la tension et le courant de votre chargeur, utilisez le câble USB pour charger l'appareil via votre ordinateur. il faut environ 4 heures pour charger complètement le vidéoscope sous (5V 500mAh), et l'écran d'affichage est allumé lors du changement.

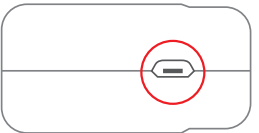

Connecteur de charge USB

# Données techniques

| Paramètres détaillés          |                                      |  |
|-------------------------------|--------------------------------------|--|
| Norme réseau                  | IEEE 802.11 b/g/n                    |  |
| Antenne                       | Antenne IPEX intégrée                |  |
| Fréquence de fonctionnement   | 2,4 GHz                              |  |
| Débit de données              | Jusqu'à 300 Mbps                     |  |
| Capteur d'image               | CMOS                                 |  |
| Température de fonctionnement | 32 à 113 F (0 à 45 °C)               |  |
| Autonomie de la batterie      | 2-3 heures                           |  |
| Entrée d'alimentation         | DC 5V 500mAh / 1A                    |  |
| Diamètre du tube flexible     | 5,5 mm                               |  |
| Distance focale               | 5cm-500cm                            |  |
| Degré d'étanchéité            | IP67 (pour objectif/tube uniquement) |  |
| Résolution de la caméra       | 1920x1080P                           |  |
| Pixels du capteur             | 2 millions de pixels                 |  |
| Angle de vue                  | 70°                                  |  |

Contenu

| 0 | Capuchon protecteur |
|---|---------------------|
|   | Embout Crochet      |
|   | Embout aimanté      |
|   | Miroir 45°          |
|   | Câble de charge USB |

# Dépannage

- 1. Vérifiez le réglage WiFi sur votre smartphone, assurez-vous qu'il est connecté à l'appareil.
- 2. Déconnectez et reconnectez le smartphone avec le vidéoscope.
- 3. Fermez l'application et ouvrez-la à nouveau.
- 4. Vérifiez le niveau de la batterie, rechargez la batterie si besoin.

## Mise au rebut correcte de ce produit

### (Déchets d'équipements électriques et électroniques)

Ce marquage figurant sur le produit ou sa documentation, indique qu'il ne doit pas être jeté avec les autres déchets ménagers à la fin de sa durée de vie.

Pour éviter d'éventuels dommages à l'environnement ou à la santé humaine dus à une élimination incontrôlée des déchets, veuillez les séparer des autres types de déchets et les recycler de manière responsable afin de promouvoir la réutilisation durable des ressources matérielles.

L'utilisateur domestique doit contacter soit le revendeur auprès duquel il a acheté ce produit, soit son bureau gouvernemental local pour savoir où et comment il peut apporter cet article pour un recyclage respectueux de l'environnement.

L'utilisateur professionnel doit contacter son fournisseur et vérifier les termes et conditions du contact d'achat, ce produit ne doit pas être mélangé avec d'autres déchets commerciaux pour élimination.

catalog.kingtony.eu

899TQ11-KT 74.25X105mm

### Descarga de la aplicación

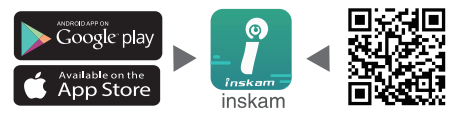

### Guía del usuario

1. Pulse el interruptor en la posición: «ON» para encender el videoscopio

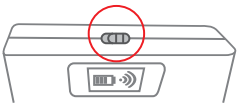

- Haga clic en el icono Ajustes/Parámetros del smartphone y haga clic en «WLAN/WI-FI» de su smartphone.
- El nombre del WI-FI es «inskam \*\*\* xxx. » Haga clic en él para conectar el vídeo (contraseña WIFI: 12 345 678).

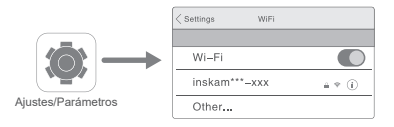

¡Nota! Si no encuentra el wifi «inskam\*\*\*-xxx»

- A. Compruebe por favor el nivel de la batería.
- B. Reinicie la alimentación del videoscopio

4. Una vez establecida la conexión, haga clic en el icono de la aplicación «inskam» para ver el vídeo en tiempo real

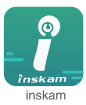

A. Si aparece esta notificación, seleccione «Rechazar»

| Sin conexión de datos, ¿permitir que<br>el asistente WIFI cambie a una mejor<br>red? |       |
|--------------------------------------------------------------------------------------|-------|
| Decline                                                                              | Allow |

- B. Si no puede ver fotos o vídeos en los álbumes de su teléfono, introduzca «Ajustes/Parámetros de aplicaciones» para permitir que «inskam» acceda a los álbumes del teléfono.
- C. ¡Nada de imagen!
- 1. Asegúrese de que su teléfono está conectado al wifi «inskam\*\*\*-xxx»
- 2. Cierre la aplicación «inskam» y ábrala de nuevo.
- 3. Compruebe el nivel de la batería
- Entre en los parámetros móvil y permita que la aplicación «inskam» acceda a los datos WLAN o WLAN y móviles del teléfono
- 5. Apague los datos del teléfono móvil y vuelva a conectarse

| ~            | 🚺 inskam             |
|--------------|----------------------|
|              | Off                  |
| $\checkmark$ | WLAN                 |
|              | WLAN & Cellular Data |

### Funcionamiento de la aplicación

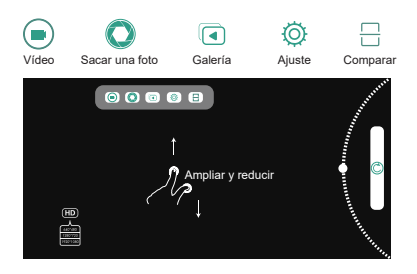

### Carga del videoscopio

Utilice sólo cargas marcadas: entrada 5v 500 mAh (o 1A). Si desconoce el voltaje y la corriente de su cargador, utilice el cable USB para cargar el dispositivo a través de su ordenador, tarda aproximadamente 4 horas en cargar completamente el vídeoscopio en (5V 500mAh), y la pantalla de visualización se enciende cuando se cambia.

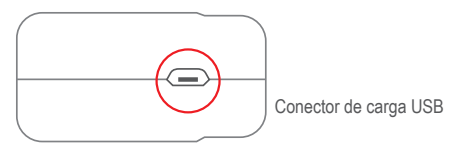

## Datos técnicos

| Parámetros detallados         |                                |  |
|-------------------------------|--------------------------------|--|
| Norma de red                  | IEEE 802. 11 b/g/n             |  |
| Antena                        | Antena IPEX integrada          |  |
| Frecuencia de funcionamiento  | 2,4 GHz                        |  |
| Caudal de datos               | Hasta 300 Mbps                 |  |
| Sensor de imagen              | CMOS                           |  |
| Temperatura de funcionamiento | 32 a 113 F (0 a 45 °C)         |  |
| Autonomía de la batería       | 2-3 horas                      |  |
| Entrada de alimentación       | DC 5V 500mAh / 1A              |  |
| Diámetro del tubo flexible    | 5,5 mm                         |  |
| Distancia focal               | 5cm-500cm                      |  |
| Grado de estanqueidad         | IP67 (solo para objetivo/tubo) |  |
| Resolución de la cámara       | 1920x1080P                     |  |
| Píxeles del sensor            | 2 millones de píxeles          |  |
| Ángulo de vista               | 70°                            |  |

### Contenido

| 0 | Tapa protectora    |
|---|--------------------|
|   | Punta de gancho    |
|   | Punta imantada     |
|   | Espejo 45°         |
|   | Cable de carga USB |

## Solución de problemas

- Compruebe la configuración del WiFi en su smartphone. asegúrese de que esté conectado al dispositivo.
- 2. Desconecte y vuelva a conectar el smartphone con el videoscopio.
- 3. Cierre la aplicación y ábrala de nuevo.
- 4. Compruebe el nivel de la batería, carque la batería si es necesario

### Eliminación correcta de este producto

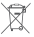

### (Residuos de aparatos eléctricos y electrónicos)

🖕 Este marcado, que figura en el producto o en su documentación. indica que no debe desecharse junto con otros residuos domésticos al final de su vida útil.

Para evitar posibles daños al medio ambiente o a la salud humana como consecuencia de la eliminación incontrolada de los residuos, se ruega separarlos de otros tipos de residuos y reciclarlos de forma responsable para promover la reutilización sostenible de los recursos materiales. El usuario doméstico debe ponerse en contacto con el distribuidor al que ha comprado el producto o con su oficina gubernamental local para averiguar dónde y cómo puede llevar el producto a un reciclaie respetuoso con el medio ambiente.

El usuario profesional debe ponerse en contacto con su proveedor y verificar los términos y condiciones del contacto de compra, este producto no debe mezclarse con otros residuos comerciales para su eliminación.

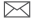

service-clients@kingtony.eu

catalog.kingtony.eu

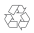

### Downloaden van de applicatie

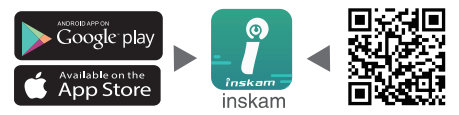

# Gebruiksaanwijzing

1. Schuif de schakelaar naar de 'ON' positie om gebruik te maken van de videoscoop.

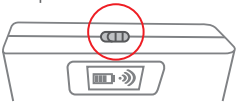

- 2.Klik op instellingen op het hoofdmenu van uw smartphone, en klik op "WLAN/WIFI" van uw smartphone.
- 3. De naam van de WIFI is"inskam\*\*\*-xxx".Druk hierop om verbinding te krijgen met de inspectiecamera (WIFI paswoord 12345678)

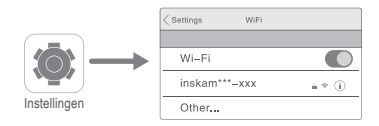

Melding! Als u het "inskam\*\*\*-xxx wifi niet vindt.

- A. controleer uw batterij niveau.
- B. Herstart de inspectiecamera

 Nadat de verbinding is gelukt, klik op het "inskam" icoon om het videoscherm te gebruiken.

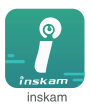

A. Als u een melding krijgt, druk op 'weiger'

| Geen WIFI verbinding, laat de<br>hulpassistent toe op zoek te gaan<br>naar een betere verbinding? |       |  |
|---------------------------------------------------------------------------------------------------|-------|--|
| Decline                                                                                           | Allow |  |

- B. als u uw beelden of video's niet kan bekijken op uw telefoon, kies dan in het menu 'instellingen' aanvaard'inskam' app om toegang te krijgen tot uw afbeeldingen.
- C. Geen afbeelding!
- 1. Zorg dat uw telefoon connectie heeft met "inskam\*\*\*-xxx wifi
- 2. Sluit de "imskam" app en heropen die.
- 3. Controleer het batterij niveau
- Maak gebruik van de "imskam" app om toegang te krijgen tot de telefoon "WLAN" of "WLAM & mobiele data"
- 5. Sluit de mobiele data van uw telefoon en verbind met "IMSKAM".

| ~            | 🚺 inskam             |  |
|--------------|----------------------|--|
|              | Off                  |  |
| $\checkmark$ | WLAN                 |  |
|              | WLAN & Cellular Data |  |

## App gebruik

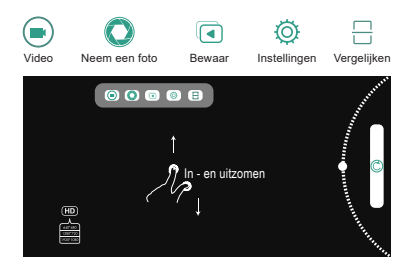

### Het laden van de inspectiecamera.

Gebruik alleen gemarkeerde laders : input 5v 500 mAh (of 1A). Als u de voltage van uw huidige lader niet weet, gebruik dan de usb kabel om het toestel op te laden via de computer. Het duurt tot 4h tot de inspectiecamera volledig is opgeladen (5v 500mAh), en het scherm staat aan.

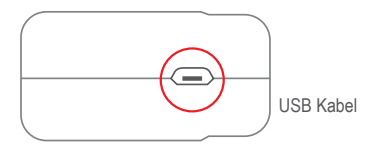

# Technische gegevens

| Gedetailleerde parameters      |                              |  |
|--------------------------------|------------------------------|--|
| Standaard netwerk              | IEEE 802.11 b/g/n            |  |
| Antenne                        | Geintegreerde IPEX antenne   |  |
| Gebruiksfrequentie             | 2,4 GHz                      |  |
| Dataverbruik                   | Tot 300 mbps                 |  |
| Beeldsensor                    | CMOS                         |  |
| Gebruikstemperatuur            | Van 32 tot 113F (0° tot 45°) |  |
| Batterijgebruik                | 2-3 uur                      |  |
| Stroomverbruik                 | DC5V 500 mAh/1A              |  |
| Diameter van de flexibele lens | 5,5mm                        |  |
| Werklengte                     | 5cm-500cm                    |  |
| Vochtbestendigheid             | IP67 (Enkel de lens en darm) |  |
| Lensresolutie                  | 1920x1080P                   |  |
| Aantal pixels                  | 2 miljoen Pixels             |  |
| Zichtbaarheidshoek             | 70°                          |  |

### Inhoud

| 0 | Beschermkap         |
|---|---------------------|
|   | Haak                |
|   | Magneet             |
|   | Zijdelingse spiegel |
|   | Laadkabel           |

# Foutmelding

- 1. Controleer de wifi instelling van uw telefoon, zorg dat het verbonden is met het toestel.
- 2. Verbreek en verbind uw smartphone en de inspectiecamera.
- 3. Sluit de app en heropen opnieuw.
- 4. Controleer het batterijniveau, herlaad de batterij.

### Het correct ontdoen van dit product

### (Electrisch afval & Electronische apparatuur)

- Deze markering op het product of op de gebruiksaanwijzing toont aan dat dit toestel gercycleerd kan worden samen met andere huishoudtoestellen op het einde van zijn gebruikstijd. Om eventuele lichamelijke - of milieuschade te voorkomen door ongecontoleerde afvalverwerking, verwijder het van andere soorten afval en recycleer het verantwoordelijk om de materialen te hergebruiken.
  - Gebruikers wordt geadviseerd de verkoper of hun lokale regering te contacteren om informatie, waar ze dit toestel kunnen recycleren.
  - Zakelijk gebruikers wordt geadviseerd hun leverancier te contacteren en om hun condities van het aankoopcontract te controleren. Dit product mag niet samengevoegd worden met andere commerciele afvalproducten.

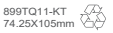

### Download der App

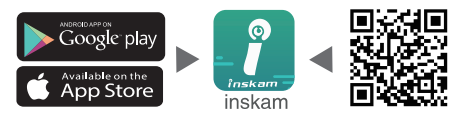

### Bedienungsanleitung

1. Schieben Sie den Schalter in die ON Position, um das Videoskop einzuschalten

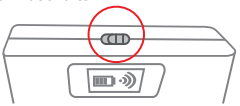

- Klicken Sie auf das Symbol Einstellungen/Smartphone-Einstellungen und klicken Sie auf "WLAN/ WI-FI" Ihres Smartphones.
- Der WLAN-Name lautet "inskam\*\*\*-xxx". Klicken Sie darauf, um das Videoskop zu verbinden (WIFI-Passwort: 12345678).

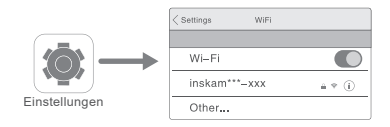

Notiz! Wenn Sie das WLAN "inskam\*\*\*-xxx" nicht finden können A. Überprüfen Sie bitte den Batteriestand.

B. Starten Sie erneut die Stromversorgung des Videoskops.

 Nachdem die Verbindung hergestellt wurde, klicken Sie auf das App-Symbol "inskam", um das Echtzeitvideo anzuzeigen

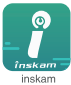

A. Wenn diese Benachrichtigung erscheint, wählen Sie bitte "Ablehnen"

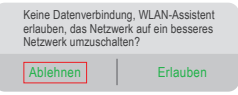

- B. Wenn Sie die Fotos oder Videos in den Alben Ihres Telefons nicht ansehen können, geben Sie bitte "Anwendungseinstellungen/ Einstellungen" ein, um "inskam" den Zugriff auf die Alben des Telefons zu erlauben.
- C. Kein Bild!

1. Stellen Sie sicher, dass Ihr Telefon mit dem WLAN "inskam\*\*\*-xxx" verbunden ist

- 2. Schließen Sie die Anwendung "inskam" und öffnen Sie sie erneut.
- 3. Überprüfen Sie den Batteriestand
- Geben Sie die mobilen Einstellungen ein und erlauben Sie der "inskam"-App, auf das WLAN des Telefons oder auf WLAN- und Mobilfunkdaten zuzugreifen
- 5. Handydaten ausschalten und neu verbinden

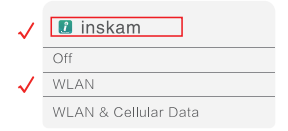

# Benutzen der App

### Videoskop aufladen

Verwenden Sie nur gekennzeichnete Stärken: 5 V 500 mAh (oder 1A) Eingang. Wenn Sie die Spannung und den Strom Ihres Ladegeräts nicht kennen, verwenden Sie das USB-Kabel, um das Gerät über Ihren Computer aufzuladen. Es dauert ungefähr 4 Stunden, um das Videoskop unter (5 V 500 mAh) vollständig aufzuladen, und der Bildschirm ist beim Laden eingeschaltet.

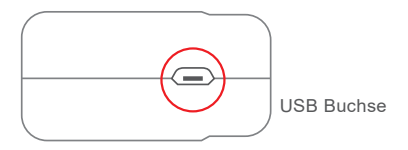

# **Technische Daten**

| Detaillierte Parameter      |                                         |  |
|-----------------------------|-----------------------------------------|--|
| Netzwerkstandard            | IEEE 802.11 b/g/n                       |  |
| Antenne                     | Integrierte IPEX Antenne                |  |
| Arbeitsfrequenz             | 2,4 GHz                                 |  |
| Datenrate                   | Bis zu 300 Mbps                         |  |
| Bildsensor                  | CMOS                                    |  |
| Betriebstemperatur          | 32F - 113F (0°C - 45°C)                 |  |
| Lebensdauer der Batterie    | 2-3 Stunden                             |  |
| Leistungsaufnahme           | DC 5V 500mAh / 1A                       |  |
| Flexibles Kabel Durchmesser | 5,5 mm                                  |  |
| Brennweite                  | 5cm-500cm                               |  |
| Wasserdichter Grad          | IP67 (nur für Objektiv/flexibles Kabel) |  |
| Kameraauflösung             | 1920x1080P                              |  |
| Sensorpixel                 | 2 Millionen Pixel                       |  |
| Blickwinkel                 | 70°                                     |  |

Inhalt

| 0 | Schutzkappe        |
|---|--------------------|
|   | Haken              |
|   | Magnetische Spitze |
|   | 45° Spiegel        |
|   | USB-Ladekabel      |

### Problemlösung

- Überprüfen Sie die WLAN-Einstellung auf Ihrem Smartphone und vergewissern Sie sich, dass es mit dem Gerät verbunden ist.
- 2. Trennen Sie das Smartphone vom Videoskop und verbinden Sie es erneut.
- 3. Schließen Sie die App und öffnen Sie sie erneut.
- 4. Batteriestand prüfen, ggf. Batterie aufladen.

### Korrekte Entsorgung dieses Produkts

## X

### (Elektro- und Elektronik-Altgeräte)

Diese Kennzeichnung auf dem Produkt oder seiner Beschreibung weist darauf hin, dass es am Ende seines Arbeitslebens nicht mit normalen Hausmüll entsorgt werden darf.

Um mögliche Schäden für Umwelt oder menschlicher Gesundheit durch unkontrollierte Entsorgung zu vermeiden, trennen Sie bitte diese Art von Abfällen von den normalen Abfällen und recyceln Sie sie verantwortungsvoll, um dadurch eine nachhaltige Wiederverwendung materieller Rohstoffe zu fördern.

Privatpersonen sollten sich entweder an den Händler wenden, wo das Gerät gekauft wurde, oder sich an ihre örtliche Verwaltung richten, um Informationen über ein umweltschonendes Recycling zu erhalten. Gewerbetreibende sollten ihren Lieferanten befragen und die Entsorgungs-Bedingungen überprüfen, damit dieses Produkt nicht mit anderen Gewerbeabfällen zur Entsorgung vermischt wird.

service-clients@kingtony.eu catalog.kingtony.eu